# **Online and eTutoring Student Guide**

# **About the Writing Center**

Our goal is to help students improve their writing skills. To that end, Writing Associates will help you identify significant issues with content or recurring patterns of error in your writing, and explain how to fix them rather than editing or rewriting your draft.

## The Difference Between an Online and an eTutoring Appointment

With an **Online** tutoring appointment, you and a Writing Associate will have the ability to work synchronously, utilizing both video/audio and chat to review your document. Online appointments take place through WCOnline in real time, meaning you will join the appointment at the scheduled time and work with the Writing Associate through live chat, using some combination of video, audio, and text exchange. You will upload your document or selected text, which will be reviewed live by a Writing Associate. The video with audio capability will allow full discussion and the chat capability will allow editorial comments.

With an **eTutoring** appointment, the review and editing process will be conducted asynchronously, utilizing only the document upload feature for your appointment. The type and amount of feedback you receive is based on the content of your paper and your individual writing needs. Writing Associates attempt to review your paper and provide feedback in approximately 24 hours, spending one hour reviewing your paper—typically allowing them to work through about 6 pages. If you have a lengthy paper, we recommend that you schedule more than one appointment during the week.

## **Mission of the Online and eTutoring Writing Center**

We work with students at all stages of the writing process to develop their confidence and abilities as writers. We are committed to fostering a community of inclusion, diversity, and equity through which we believe we all become better students and writers.

## Hours of Operation; Summer 2020

The Online and eTutoring schedule is available Monday, 8:00-10:00 PM, and Tuesday through Thursday, 7:00-10:00 PM. If choosing an eTutoring appointment, a Writing Associate will review your paper and provide feedback in approximately 24 hours.

## To Create an Online Appointment Utilizing Video, Audio and Chat Functions

Online appointments take place through WCOnline in real time, meaning you will join the appointment at the scheduled time and work with the Writing Associate through live chat, using some combination of video, audio, and text exchange.

- Log on to trincoll.mywconline.com to make your appointment.
- A white box on the schedule indicates an open appointment, while a blue box indicates a scheduled appointment.
- When you click on a white box, you will be prompted to submit information about your session.
- You will have a choice to check either an eTutoring appointment or **Online** appointment. Check the **Online** appointment option.

| M   | elly, Lyn (carolyn.kelly@trincoll.edu)                                                                                                    |
|-----|----------------------------------------------------------------------------------------------------|
| Ap  | Lelect a different client, begin typing a name or email above and then select from the resulting list.<br>pointment Date<br>onday, May 18, 2020: 12:00pm • to 1:00pm • Show REPEAT Options                                                                       |
| Sta | If or Resource                                                                                                    |
| L   | APPOINTMENT LIMITS: Appointments must be between 30 minutes and 1 hour in length.                                                                                                    |
| Γ   | Meet Online?                                                                                                    |
|     | Yes. Schedule eTutoring appointment.<br>If you choose an eTutoring appointment, upload your paper after making this appointment. Then, watch your<br>email for notification that your appointment has been modified or that someone has responded to your paper. |
|     |                                                                                                    |

- Fill out the appointment form completely.
- You can upload a document, or wait to upload your document or just specific text of your document using a document-sharing whiteboard area during your appointment. Up to three documents can be uploaded on the appointment form.
  \*The preferred type of document to upload is a Word document\*
- Submissions are limited to a maximum of 6 pages and must be 2MB or less. If you have a lengthy paper, we recommend that you schedule more than one appointment during the week.
- Click "Create Appointment."

#### **Trinity College Writing Center Student Guide** 115 Vernon Street

Hartford, CT 06106

| ile #1                                    | Document Title                     | Notify Client? 0 |  |
|-------------------------------------------|------------------------------------|------------------|--|
| Choose File No filhose                    | n                                  | No               |  |
| ile #2                                    | Document Title                     | Notify Client? 😡 |  |
| Choose File No filhose                    | n                                  | No               |  |
| ile #3                                    | Document Title                     | Notify Client? 0 |  |
| Choose File No filhose                    | n                                  | No               |  |
| ADMINISTRATIVE OPTIONS<br>Walk-In/Drop-In | 5<br>d 🔍   Placeholder 🔍 🛛   Email | Client? 🖲 🛛      |  |

## Joining on Online Appointment

Online appointments take place through WCOnline in real time, meaning you will join the appointment at the scheduled time and work with the Writing Associate through live chat, using some combination of video, audio, and text exchange. Be sure to have a digital version of your writing project on hand to upload into the system.

- A few minutes before your appointment, log into WCOnline. Find your appointment and click on it to open the appointment form. Please know that you can click into the online consultation space any time after you schedule the appointment so that you can see how it is set up and test if your camera is working. You can also upload your document or copy text to the whiteboard at any time. See the instructions below for uploading.
- Scroll to "Meet Online?" and click "Start or Join Online Consultation." This will open the consultation screen.

#### **Trinity College Writing Center Student Guide**

115 Vernon Street Hartford, CT 06106

| The appointment was saved successful<br>this window if finished.                                                                                | appointment was saved successfully. Continue working with the appointment below or close<br>window if finished.                                  |  |
|----------------------------------------------------------------------------------------------------|----------------------------------------------------------------------------------------------------|--|
| Client<br>Lyn Kelly                                                                                                    |                                                                                                    |  |
| Appointment Date<br>Monday, May 18, 2020<br>12:00pm to 1:00pm [MARK MISSED]                                                                     | ONLINE<br>CREATED: May 18, 2020 9:54am by Lyn Kolly                                                                                              |  |
| Staff or Resource<br>Practice Online                                                                                                    | Post-Session Client Report Forms<br>Add New or View Existing                                                                                     |  |
| MEET ONLINE? ONLINE<br>If you choose an online applintment, log I<br>before the start of your applicitment. The<br>Consultation."<br>START OR J | back in to this website approximitely five to ten minutes<br>n, open this appointment and dir.) "Start or Join Online<br>OIN ONLINE CONSULTATION |  |
| Course<br>test                                                                                                    |                                                                                                    |  |
| Instructor                                                                                                    |                                                                                                    |  |
| O'Donnell Tennyson                                                                                                    |                                                                                                    |  |
| O'Donnell Tennyson<br>Would you like an email sent to the instru<br>NO                                                                          | ctor after your appointment?                                                                                                    |  |

- Allow WCOnline to use your camera and microphone.
- If the microphone and camera are not working, click the small lock icon by the web address. A menu will display, allowing you to enable both your camera and microphone.

trincoll.mywconline.com/schedule.php?scheduleid=sc5ec2c4da70c94

• The consultation screen has video on the left side, a document collaboration space or "whiteboard" area in the middle, a live chat area on the right side, and a toolbar at the top. There are instructions in the whiteboard space for how to use each section.

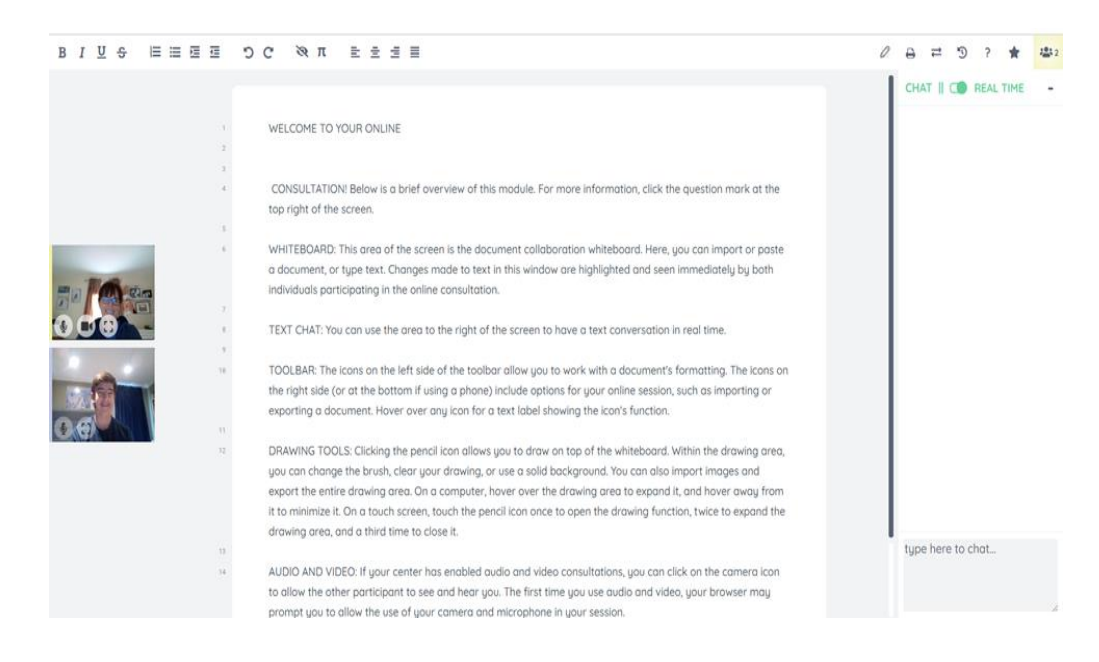

#### **Trinity College Writing Center Student Guide** 115 Vernon Street Hartford, CT 06106

• To upload your paper, you can either copy and paste your paper directly into the whiteboard space or upload a file. Either method may impact the formatting of your document as WCOnline converts the document to simple text. To upload a file, click the "two arrows" button in the upper right-hand corner of the screen above the chat box.

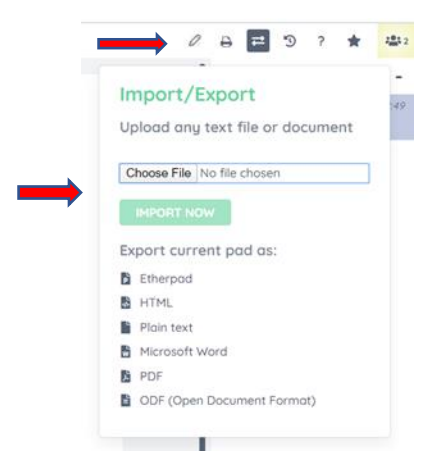

- A message will appear giving the option to import or export a file. To import a file, click "Choose File" and use the file navigator to select and open the file you want to upload. Once the paper is selected, click "Import Now." When asked to confirm the import, click "OK," and your paper will populate the whiteboard space.
- You can talk with a Writing Associate using the live audio and video capabilities if available or use the chat box on the right. To change the color of your typing, click the colored icon in the top right corner. Both you and the Writing Associate will have different distinguishing text colors.
- You and the Writing Associate can also type directly into the document on the whiteboard space making comments and revising as you go. Your comments will also be color coded.
- Close the window to exit the session.
- Check your email for a reply from the Writing Associate with a summary of your appointment.
- You can return to your document in WCOnline at any time to refer to the comments or use the import/export function to download a copy. Any time after your meeting, you can open your appointment, click the link to go into your meeting, and then use the "timeslider" clock icon in the row of symbols at the top right to "play back" the session, seeing text changes in the order they happened.

#### To Create An eTutoring Appointment Utilizing the Document Upload Function

With an eTutoring appointment, the review and editing process will be conducted asynchronously, utilizing only the document upload feature for your appointment.

- Log on to trincoll.mywconline.com to make your appointment.
- A white box on the schedule indicates an open appointment, while a blue box indicates a scheduled appointment.
- When you click on a white box, you will be prompted to submit information about your session. Be sure to fill out the appointment form completely.
- Upload your paper for review and include the assignment instructions or prompt. Up to three documents can be uploaded. Click "Create Appointment."
- Submissions are limited to a maximum of 6 pages and must be 2MB or less. If you have a lengthy paper, we recommend that you schedule more than one appointment during the week.
- You will receive an email when the Writing Associate has finished commenting on your paper, providing feedback in approximately 24 hours.

| File #1                      | Document Title              | Notify Client? 🛿 |  |
|------------------------------|-----------------------------|------------------|--|
| Choose File No filhosen      |                             | No               |  |
| File #2                      | Document Title              | Notify Client? 🛿 |  |
| Choose File No filhosen      |                             | No               |  |
| File #3                      | Document Title              | Notify Client? 🛿 |  |
| Choose File No filhosen      |                             | No               |  |
|                              |                             |                  |  |
| ADMINISTRATIVE OPTIONS       |                             |                  |  |
| Walk-In/Drop-In 🔍   Missed 🗉 | 🛛   Placeholder 💷 🛿   Email | Client? 🗹 🛿      |  |

## **Viewing Comments and Receiving an Edited Document**

Check your email for a reply from one of our Writing Associates which will include your attached annotated or edited document. Alternatively, you can follow the steps below to retrieve your document from the WCOnline system.

• Log on to <u>trincoll.mywconline.com</u> and click on your appointment.

#### **Trinity College Writing Center Student Guide** 115 Vernon Street Hartford, CT 06106

• Under "Post Session Client Report Forms," click "View Existing."

| <b>Client</b><br>Carolyn Kelly                                                                                                    |                                                                                                    |
|----------------------------------------------------------------------------------------------------|----------------------------------------------------------------------------------------------------|
| Appointment Date<br>Monday, March 23, 2020<br>SLOT 4 [MARK MISSED]                                                                         | ETUTORING<br>CREATED: Har. 18, 2020 7:27am by Carolyn Kelly                                                        |
| <b>Staff or Resource</b><br>Lyn Kelly                                                                                                    | Post-Session Client Report Forms<br>View Existing                                                                  |
| MEET ONLINE? ETUTORING<br>If you choose an eTutoring appointment<br>watch your email for notification that you<br>responded to your paper. | t, upload your paper after making this appointment. Then,<br>sur appointment has been modified or that someone has |

#### **View Existing Appointment**

• Scroll to the bottom of the report and click "Download Attached File" under "File Attachment."

| ILE ATTACHMEN      | r                                                       |
|--------------------|---------------------------------------------------------|
| Download Attache   | d File   Uploaded: March 16, 2020 3:12pm by Lyn Kelly 🔀 |
| MAIL LOG           |                                                         |
| March 16, 2020 3:1 | 2pm: Sent by Lyn Kelly to carolyn.kelly@trincoll.edu    |
| March 16, 2020 3:1 | 2pm: Sent by Lyn Kelly to tennyson.odonnell@trincoll.ed |
| March 16, 2020 3:1 | 2pm: Sent by Lyn Kelly to carolyn.kelly@trincoll.edu    |